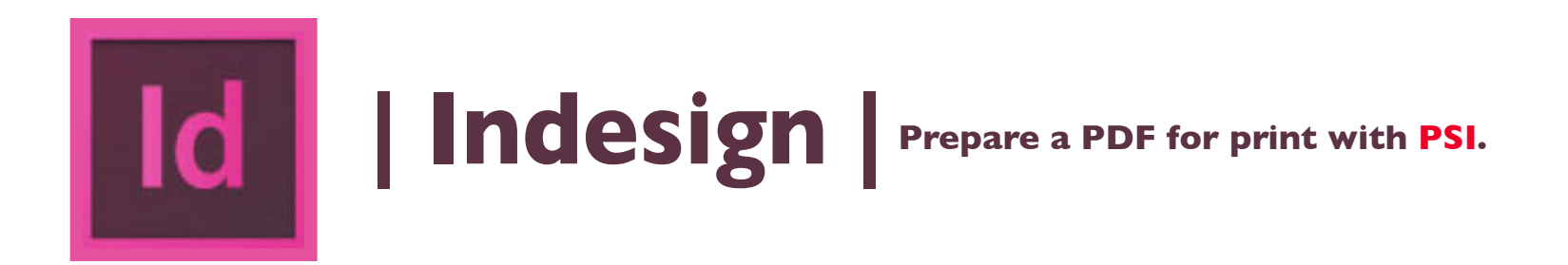

- I. Under File > in the upper left of the screen select Adobe PDF Presets. Choose [High Quality Print]...
- 2. See Save As > name your file. Click button to Save.
- 3. In Export Adobe PDF dialog box, click the button to Export.
- 5. Email the PDF\* to nmiddleton@psi2go.net or upload to ShareFile\*.

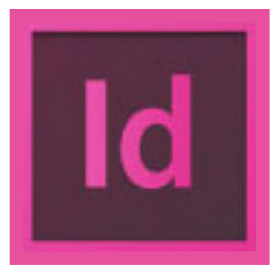

**Indesign** Prepare a Package for print with PSI.

- I. Under the File menu > click Package > from the vertical menu.
- 3. In the Package dialog box click Package and Save the Publication.
- 4. See Printing Instructions, enter descriptive information here.
- 5. See Create Package Folder dialog box
  - a. Save As: Text box and enter a descriptive name here.
  - b. All boxes check, except Use Document Hyphenation Exceptions Only is necessary.
  - c. Select PDF Preset: [High Quality Print]
- 6. Finish by clicking Package to folder.
- 7. Find "Package" on your desktop, right click or hold your control/alt key to ind the compress option to make a compressed ile, called a ZIP\* ile.
- 8. Email the PDF\* to nmiddleton@psi2go.net.